## Knowledge Base Article

Product Group: Software Product: CMSW7400 - @ptitude Analyst Version: Any

## Abstract

After installing SKF @ptitude Analyst, the "Microlog Inspector Settings" menu item is missing from the Customize menu. This article explains how to fix the issue.

## Overview

The issue described above can occur during an installation when the user does not have proper rights to the workstation, or the UAC is turned up too high.

To fix the issue, follow the instructions below.

- 1. Exit from @ptitude Analyst.
- 2. Save the two files ("AddOnsRegasm.bat" and "REGALL.BAT") located in the Attachments section to the right. [Figure 1]
  - If this article is not being viewed from within the SKF Technical Support Self-Help Portal, please contact TSG to obtain a copy of these files.

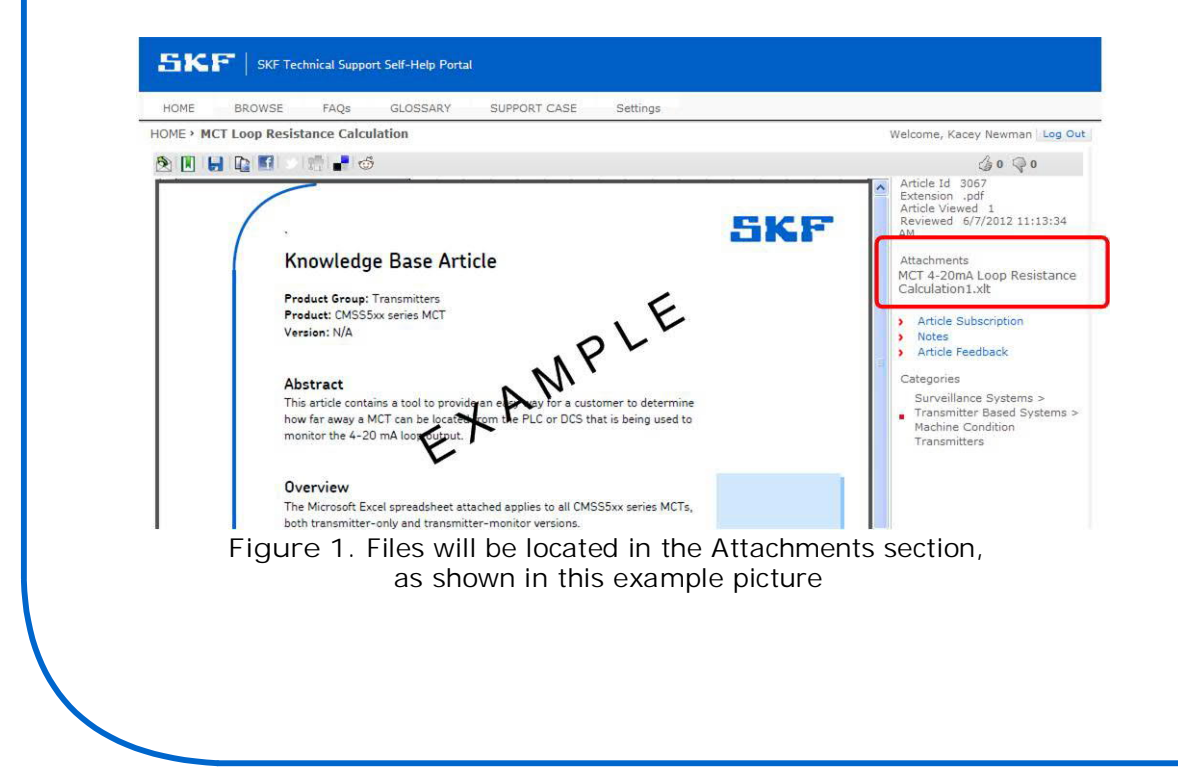

SKF Reliability Systems 5271 Viewridge Court \* San Diego, California, 92123 USA Telephone 1-800-523-7514 Web: www.skf.com 3734 Rev A Page 1 of 3

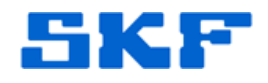

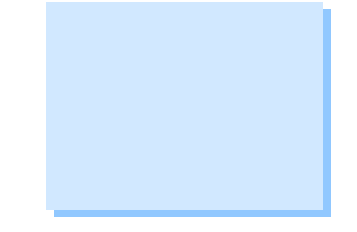

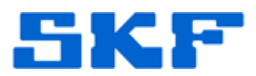

3. Right-click on "REGALL.BAT" and select "Run as administrator". [Figure 2]

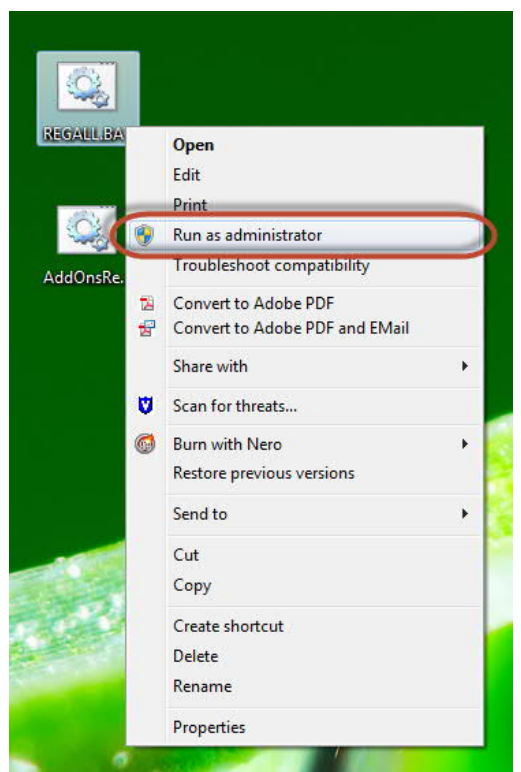

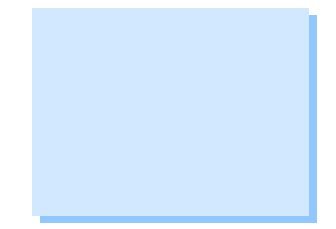

Figure 2. Run .bat files as administrator

- 4. A command prompt will appear and then quickly disappear.
- 5. Next, run the second file "AddOnsRegasm.bat" as administrator in the same way. This time, a command prompt will appear and stay on the screen. Press any key to continue. [Figure 3] The command prompt window will then close.

| C:\Windows\System32\cmd.exe                                                                                                    |     |
|----------------------------------------------------------------------------------------------------|-----|
| Registering AddOns                                                                                                    | ·   |
| Registering AddOn: SKF.RS.AddOns.DataAccess.dll<br>The system cannot find the path specified.<br>Registering AddOn: SKF.RS.AddOns.CoreSupport.dll<br>The system cannot find the path specified.<br>Registering AddOn: SKF.RS.AddOns.IMx.AddOn.dll<br>The system cannot find the path specified.<br>Registering AddOn: SKF.RS.AddOns.AnalystHimic.dll<br>The system cannot find the path specified.<br>Registering AddOn: SKF.RS.AddOns.AnalystHimic.dll<br>The system cannot find the path specified.<br>Registering AddOn: SKF.RS.AddOns.Amicrolog.Inspector.AddOn.dll<br>The system cannot find the path specified.<br>Registering AddOn: SKF.RS.AddOns.Arm.XModules.dll<br>The system cannot find the path specified.<br>Registering AddOn: Interop.CMMrmGOn.dll<br>The system cannot find the path specified.<br>Registering AddOn: SKF.RS.AddOns.CMMS.Sap?Coll<br>The system cannot find the path specified.<br>Registering AddOn: SKF.RS.AddOns.CMMS.Sap?Core.dll<br>The system cannot find the path specified.<br>Registering AddOn: SKF.RS.AddOns.CMMS.Sap?Core.dll<br>The system cannot find the path specified.<br>Registering AddOn: SKF.RS.AddOns.CMMS.Sap?Core.dll<br>The system cannot find the path specified. | 4 W |
| Registering Haddn: SRF.RS.Haddons.WMx.Addon.dll<br>The system cannot find the path specified.<br>Registering AddOn: SRF.RS.AddOns.CanaryLabsAddOn.dll<br>The avertage comport find the math wonsified                                                                                                    |     |
| Press any key to continue                                                                                                    | -   |

Figure 3. Command prompt window

## SKF Reliability Systems

5271 Viewridge Court \* San Diego, California, 92123 USA Telephone 1-800-523-7514 Web: www.skf.com 3734 Rev A Page 2 of 3

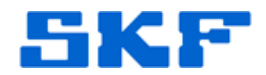

6. Launch @ptitude Analyst and verify the Microlog Inspector Settings menu item is present.

----

For further assistance, please contact the Technical Support Group by phone at 1-800-523-7514 option 8, or by e-mail at <u>TSG-CMC@skf.com</u>.

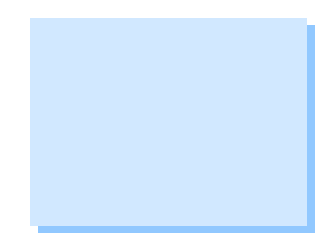